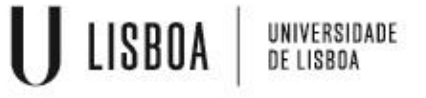

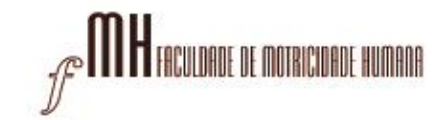

#### O Centro de Informática da Faculdade de Motricidade Humana implementou, para a segurança de todos, o método de autenticação 2FA (TWO FACTOR AUTHENTICATION)

Tal autenticação, é um método de segurança utilizado para proteger contas online, que adiciona mais uma camada de segurança, além da tradicional combinação de nome de utilizador e palavra-passe e é necessária a aplicação "Google Authenticator"

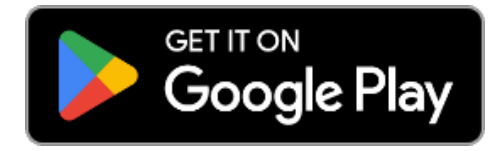

### Instalar o autenticador "Google Authenticator"

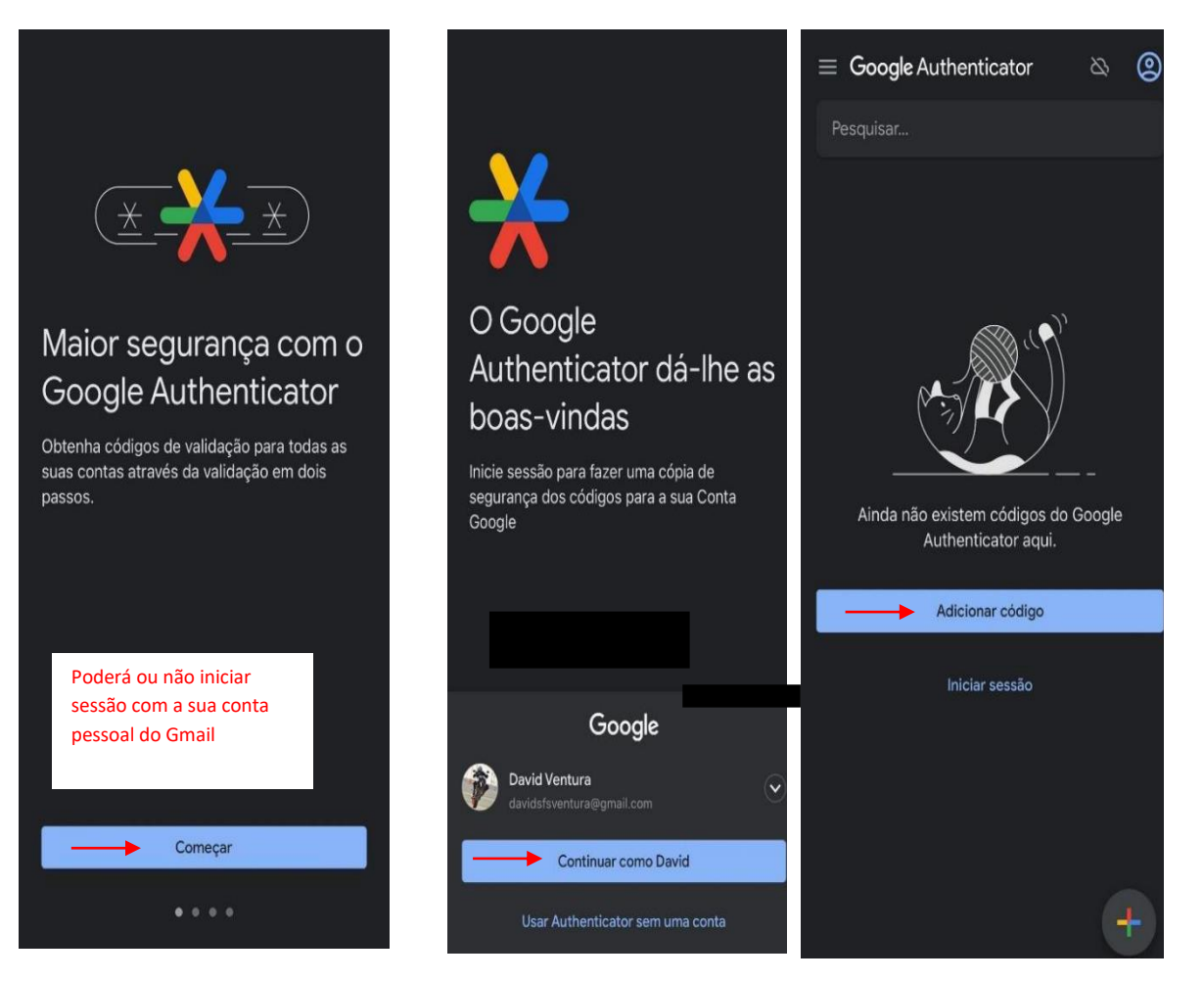

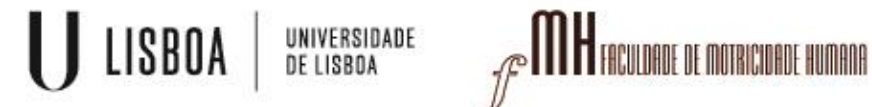

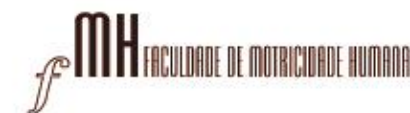

| <                                                                                                    |  |  |  |  |  |  |
|----------------------------------------------------------------------------------------------------|--|--|--|--|--|--|
| 2                                                                                                    |  |  |  |  |  |  |
| Configure a sua primeira conta<br>Utilize o código QR ou a chave de configuração das<br>definições 2FA (do Google ou de um serviço de<br>terceiros). Se tiver problemas, aceda a g.co/2sv |  |  |  |  |  |  |
| Ler código QR                                                                                                    |  |  |  |  |  |  |
| Introd. chave de configuração                                                                                                    |  |  |  |  |  |  |
|                                                                                                    |  |  |  |  |  |  |
|                                                                                                    |  |  |  |  |  |  |
|                                                                                                    |  |  |  |  |  |  |
|                                                                                                    |  |  |  |  |  |  |
|                                                                                                    |  |  |  |  |  |  |
| Pretende importar as contas existentes?                                                                                                    |  |  |  |  |  |  |

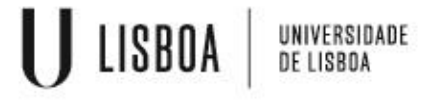

ð

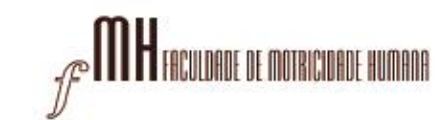

Login

### VPN para ANDROID

### Para ler o código QR que ligará a sua conta FMH ao "Google Authenticator" siga o seguinte link:

### https://mfa.fmh.ulisboa.pt/#!/login

#### 1º passo:

Aceda com as suas credenciais da FMH para proceder ao próximo passo:

| Enter your username and password an | d click Log In to authenticate |  |
|-------------------------------------|--------------------------------|--|
|                                     | <b>(</b>                       |  |
|                                     | Please sign in                 |  |
|                                     | Tiease sign in                 |  |
|                                     | Password                       |  |
|                                     |                                |  |

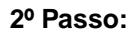

Na barra lateral esquerda terá de escolher a opção de "Enroll Token"

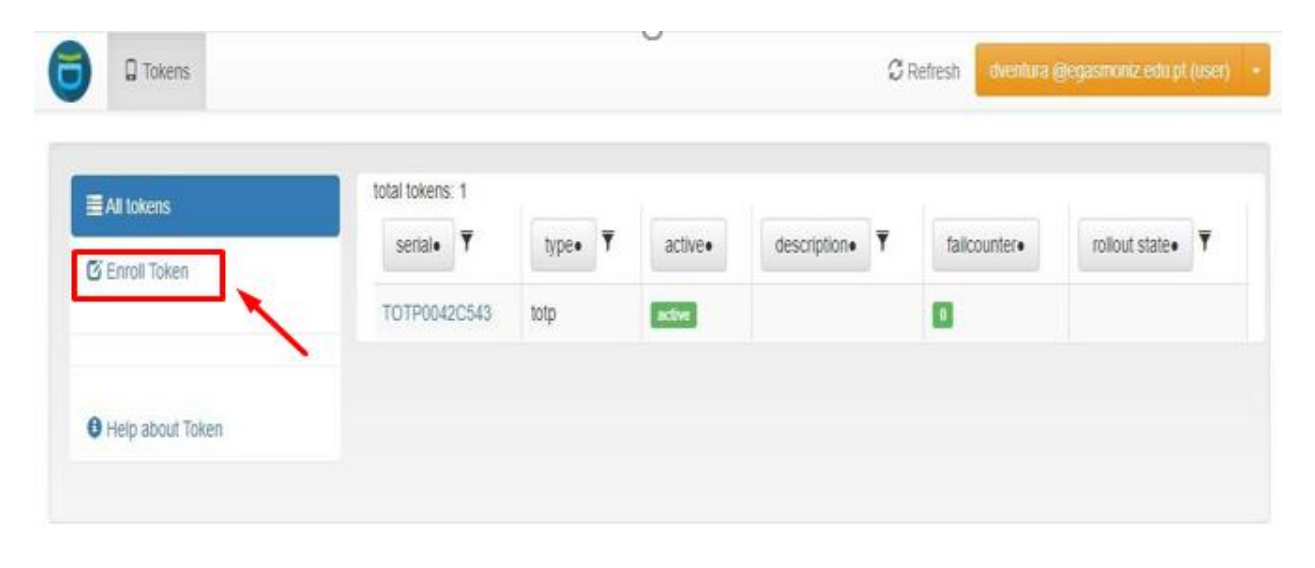

U LISBOA UNIVERSIDADE DE LISBOA

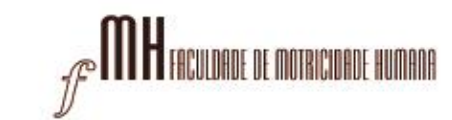

# VPN para ANDROID

3º Passo:

#### Clicar no botão "Enroll Token".

| Al tokens               | Enroll a new token                                                                                                    |                            |
|-------------------------|----------------------------------------------------------------------------------------------------|----------------------------|
| 🛛 Enroll Taken          | TOTP: Time based One Time Passwords.                                                                                                    |                            |
| Help about Tokentypes   | The TOTP token is a time based token. You can paste a secret key or have the server generate the secret and s<br>with a smartphone app like the Google Authenticator or FreeOTP turning your smartphone into an authentication | can the QR code<br>device. |
| • Help about tokentypes | Token data                                                                                                    |                            |
|                         | Generate OTP Key on the Server                                                                                                    |                            |
|                         | The server will create the OTP key and a OR Code will be displayed to you to be scanned.                                                                                                    |                            |
|                         | OTP length                                                                                                    |                            |
|                         | 6                                                                                                    |                            |
|                         | The Google Authenticator only supports an OTP length of 6.                                                                                                    |                            |
|                         | Timestep                                                                                                    |                            |
|                         | 30                                                                                                    |                            |
|                         | seconds                                                                                                    |                            |
|                         | Hash algorithm                                                                                                    |                            |
|                         | sha1                                                                                                    |                            |
|                         | The Google Authenticator only supports the SHA1 algorithm.                                                                                                    |                            |

#### 4º Passo:

Deverá aparecer uma janela com um código QR no espaço que está em preto na seguinte imagem

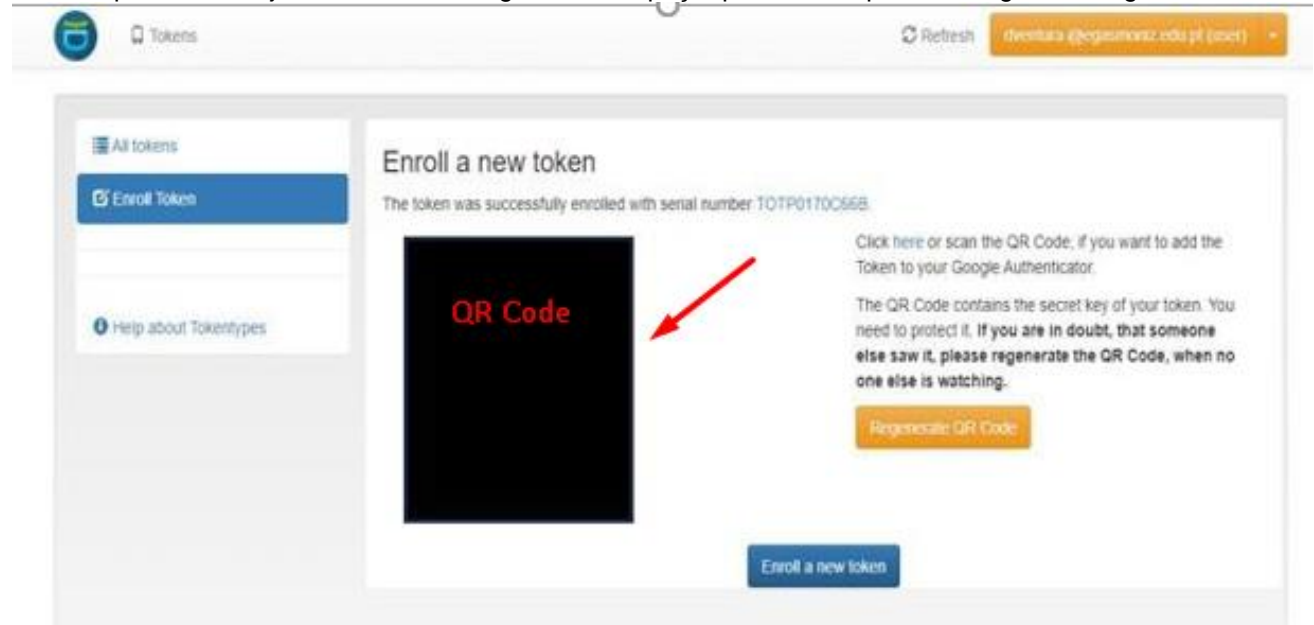

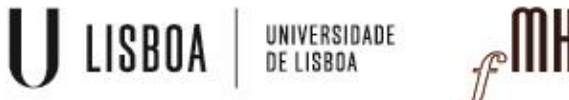

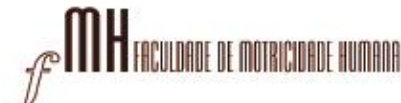

### Ficará disponível o código gerado através no Google Authenticator (código exemplificativo)

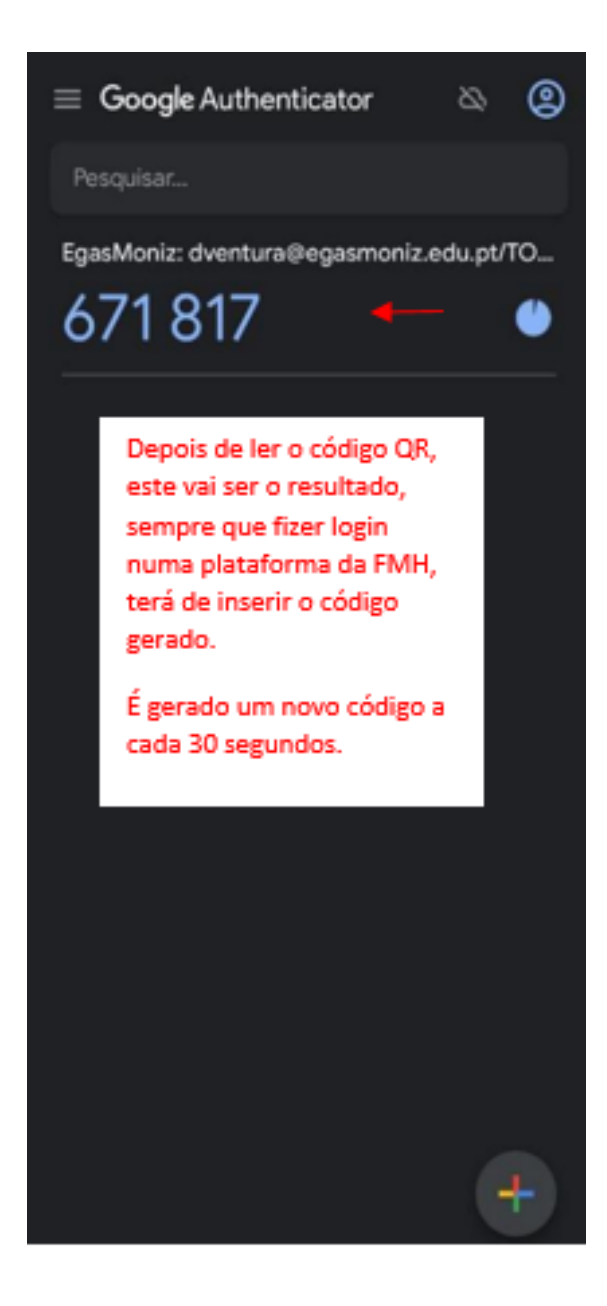

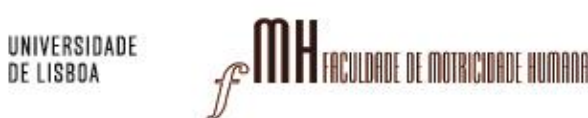

LISBOA

Instalar a aplicação "OpenVPN Connect"

1- Aceda á Play Store para descarregar e instalar "OpenVPN Connect":

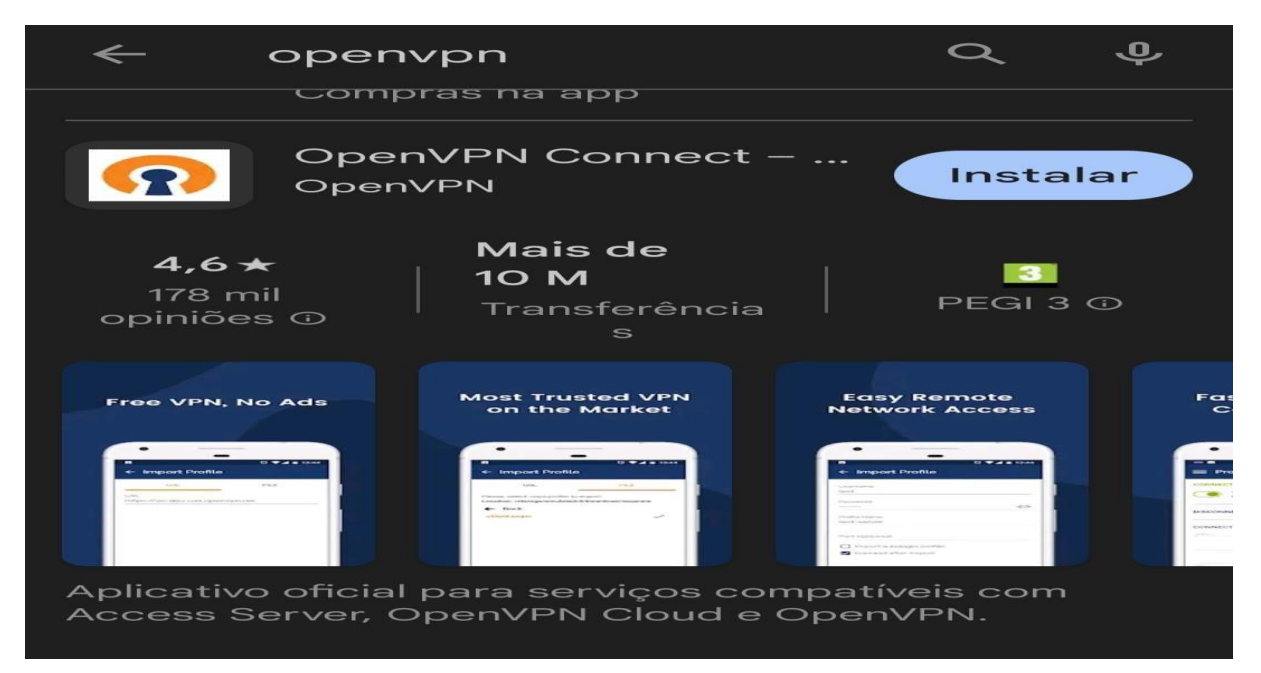

2 – Aceda ao seguinte link para descarregar o ficheiro VPN : https://cloud.fmh.ulisboa.pt/index.php/s/MNpceX5UILmMuE5

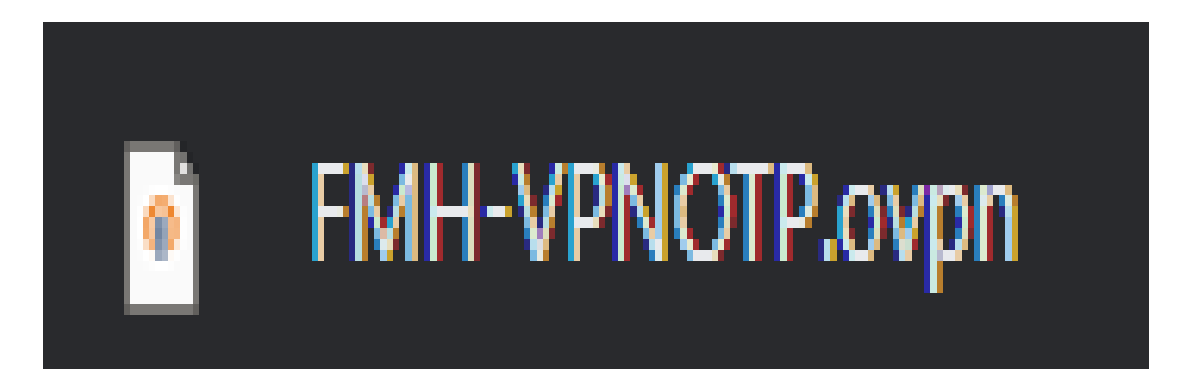

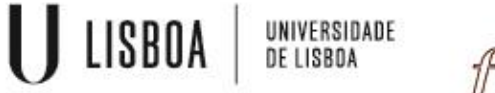

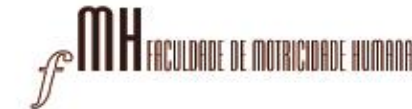

com a opção de abrir com OpenVPN Connect:

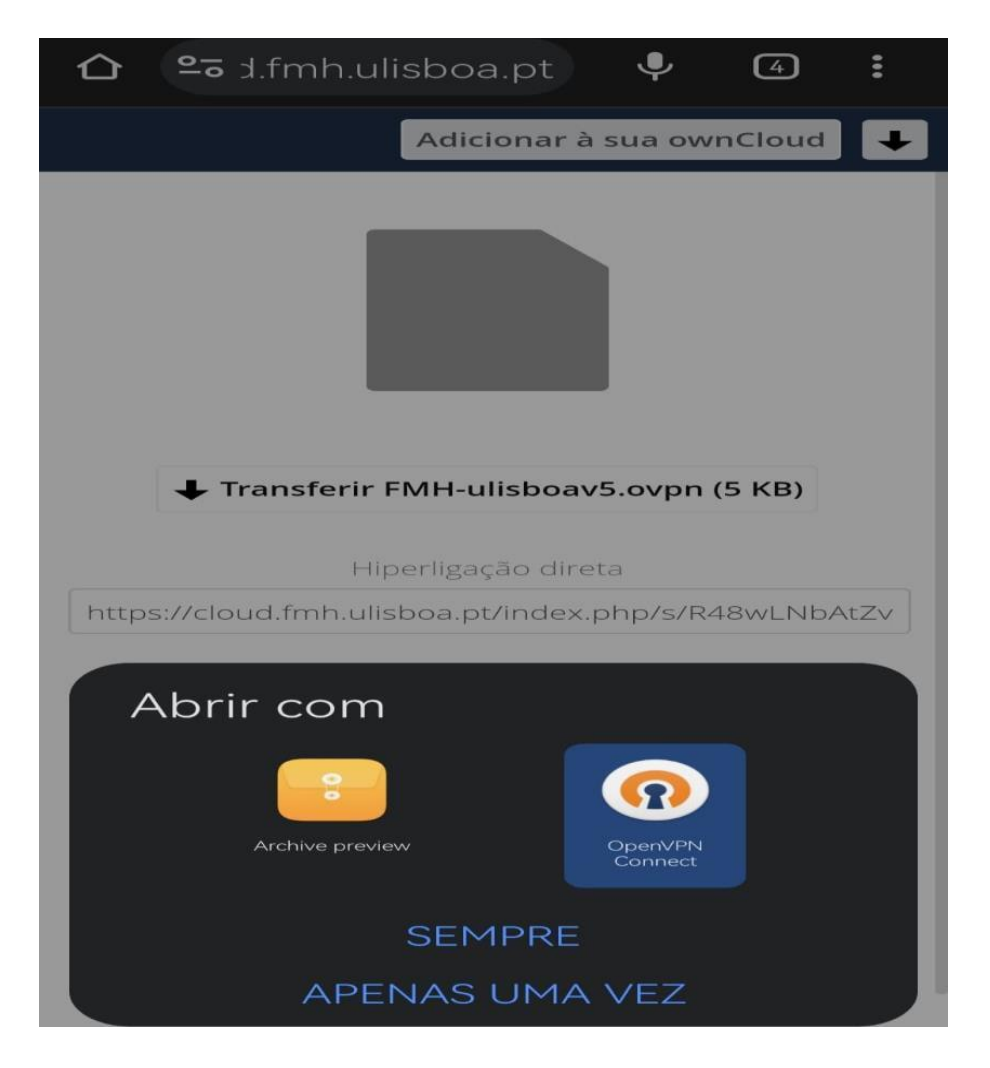

4 – Na importação do ficheiro, escolha "OK":

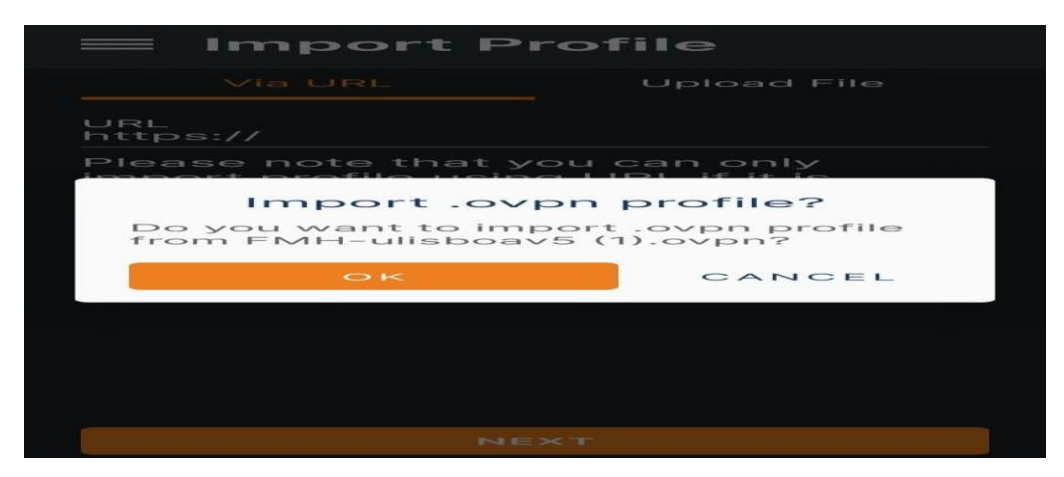

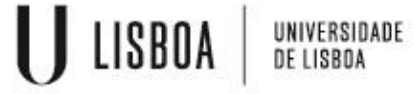

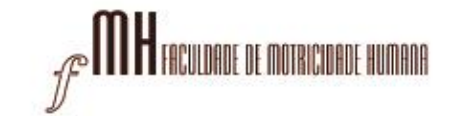

5 – Preencher os campos de nome de utilizador, salvar password e digitar a password e escolher "CONNECT":

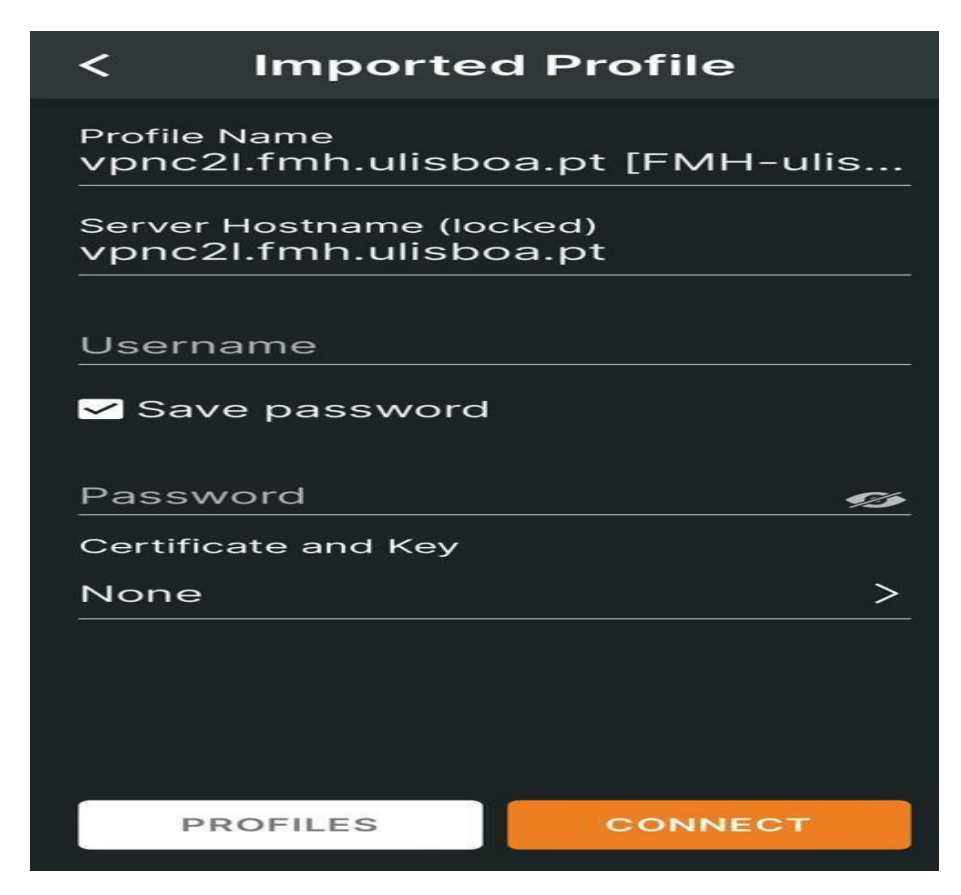

6 – Permitir configurações de VPN:

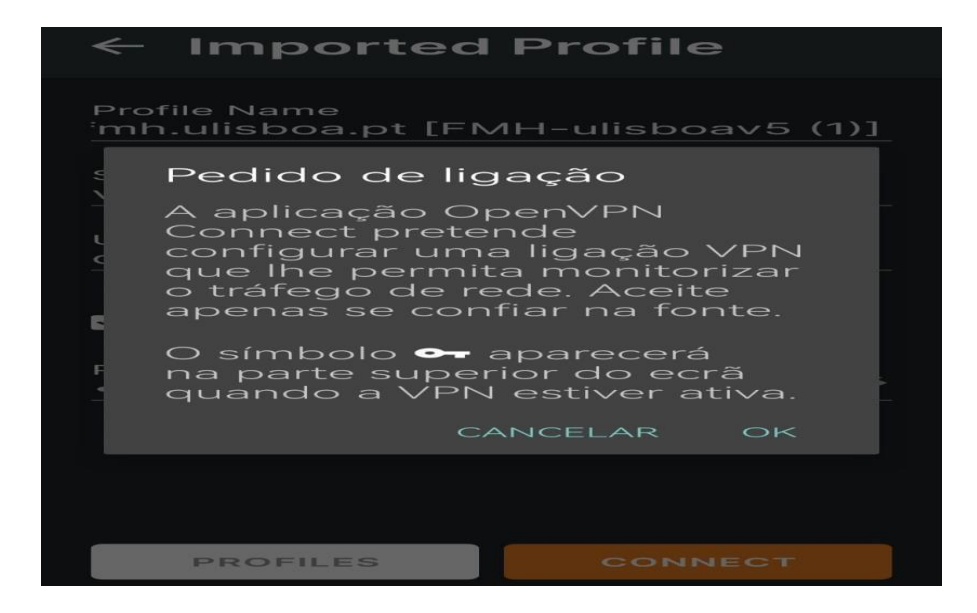

7 – Continuar sem selecionar certificado:

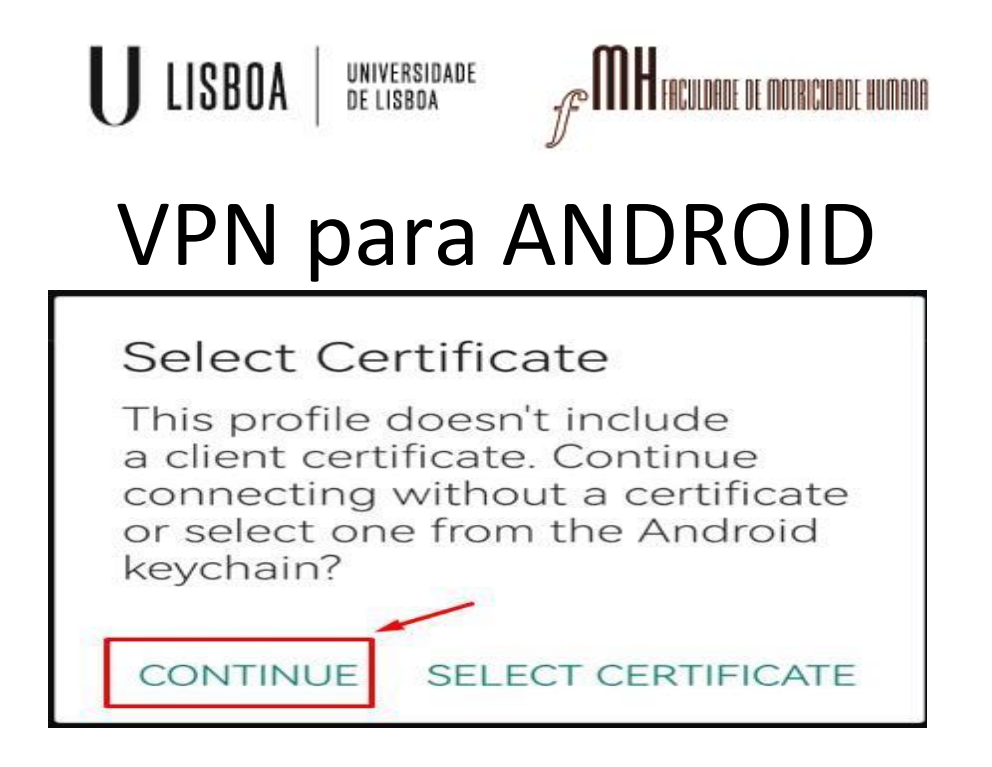

8 – Clicar para iniciar a ligação VPN

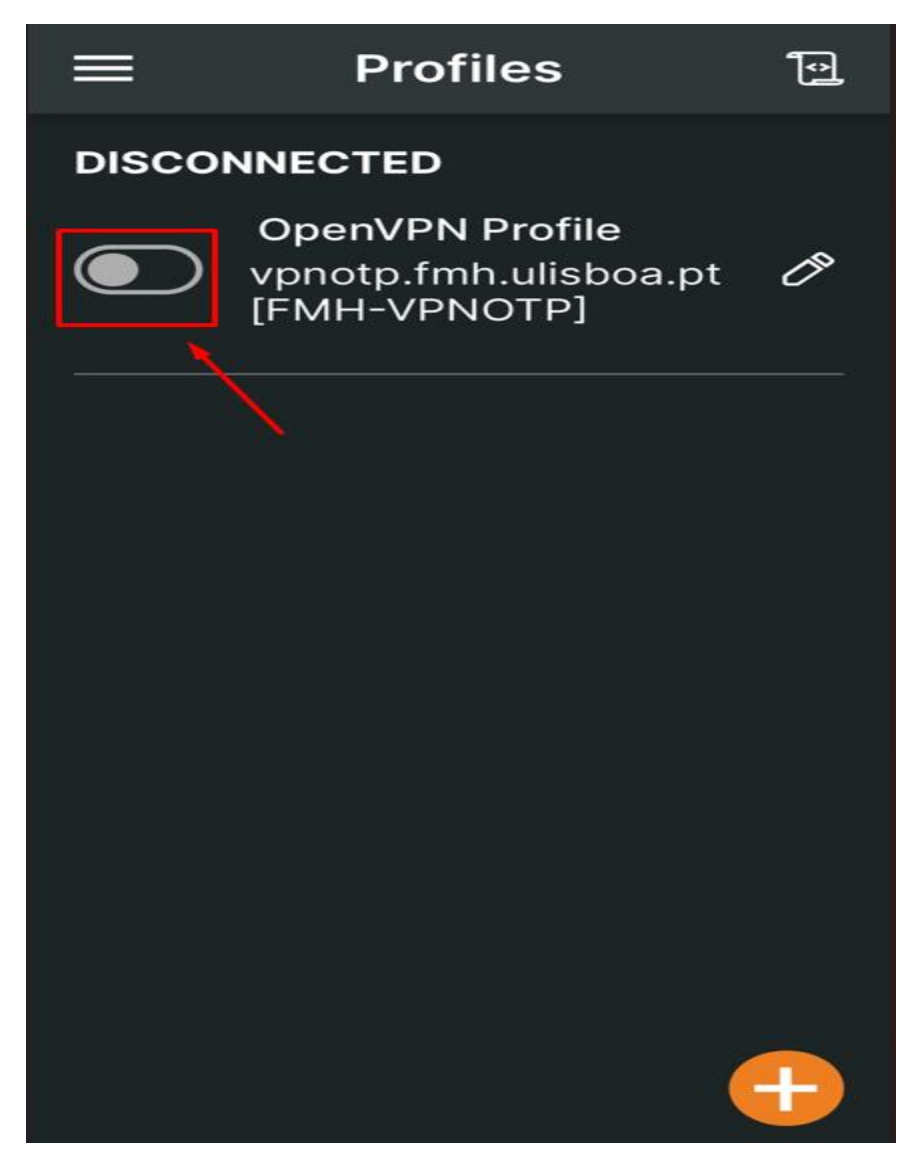

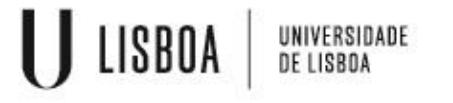

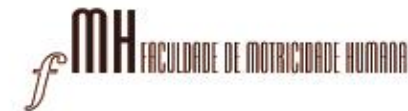

9 – Aparece a janela a solicitar o código

Copiar o código gerado no Google Authenticator, colocar em Response e Send

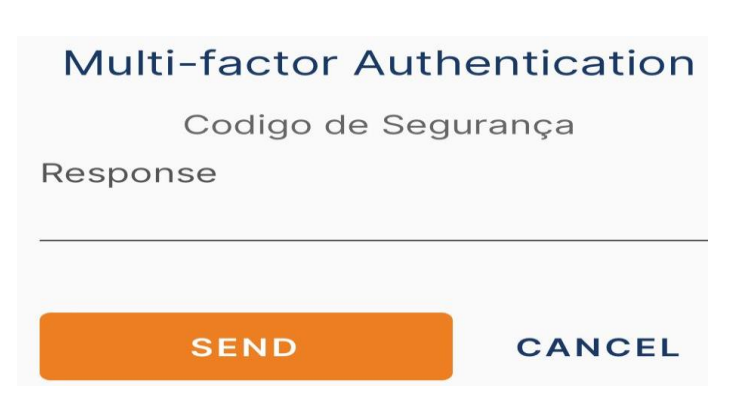

11 – A ligação da VPN é efetuada com sucesso

|                     | Pro                                                      | files                    |                     | Ð                      |  |  |  |
|---------------------|----------------------------------------------------------|--------------------------|---------------------|------------------------|--|--|--|
| CONNE               |                                                          |                          |                     |                        |  |  |  |
|                     | OpenVPN Profile<br>vpnotp.fmh.ulisboa.pt<br>[FMH-VPNOTP] |                          |                     |                        |  |  |  |
| CONNECTION STATS    |                                                          |                          |                     |                        |  |  |  |
|                     |                                                          |                          |                     |                        |  |  |  |
|                     |                                                          |                          |                     |                        |  |  |  |
| 0B/s                |                                                          |                          |                     |                        |  |  |  |
| BYTES I<br>3.17 KB/ | s 🔸                                                      | 1                        | BYTES (<br>1.17 KB/ | о <mark>ит</mark><br>s |  |  |  |
| DURATIO             | ол<br><b>09</b>                                          | PACKET<br><b>0 sec a</b> | RECEIVE<br>ago      | Đ                      |  |  |  |